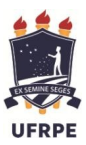

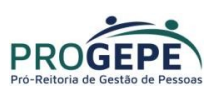

# Comprovação do Auxílio Saúde Através do SIGEPE

1. Acesse a página do SIGEPE Servidor através do link abaixo:

https://servidor.sigepe.planejamento.gov.br/SIGEPE-PortalServidor

2. Acesse com CPF e senha ou com certificado digital(caso tenha)

**OBS**: Solicitação para **desbloqueio de senha** do SIGEPE - enviar e-mail para <u>atad.progepe@ufrpe.br</u>. O servidor deverá informar o nome completo, matrícula SIAPE e CPF.

Sigac Sistema DE GESTÃO DE ACESSO Faça login para prosseguir para o Sigepe Insira o número do CERTIFICADO DIGITAL Digite o CPF sem pontuação CPF e da Senha e OU Se você possui certificado digital, clique em uma das opções abaixo acesse através de seu código PIN. Digite a senha clique em Acessar. Ou acesse com Certificado Digital @ certificado digital Acessar 🐋 Precisa de Ajuda SELECIONE

2.1. Clique em "Requerimentos Gerais"

A ...

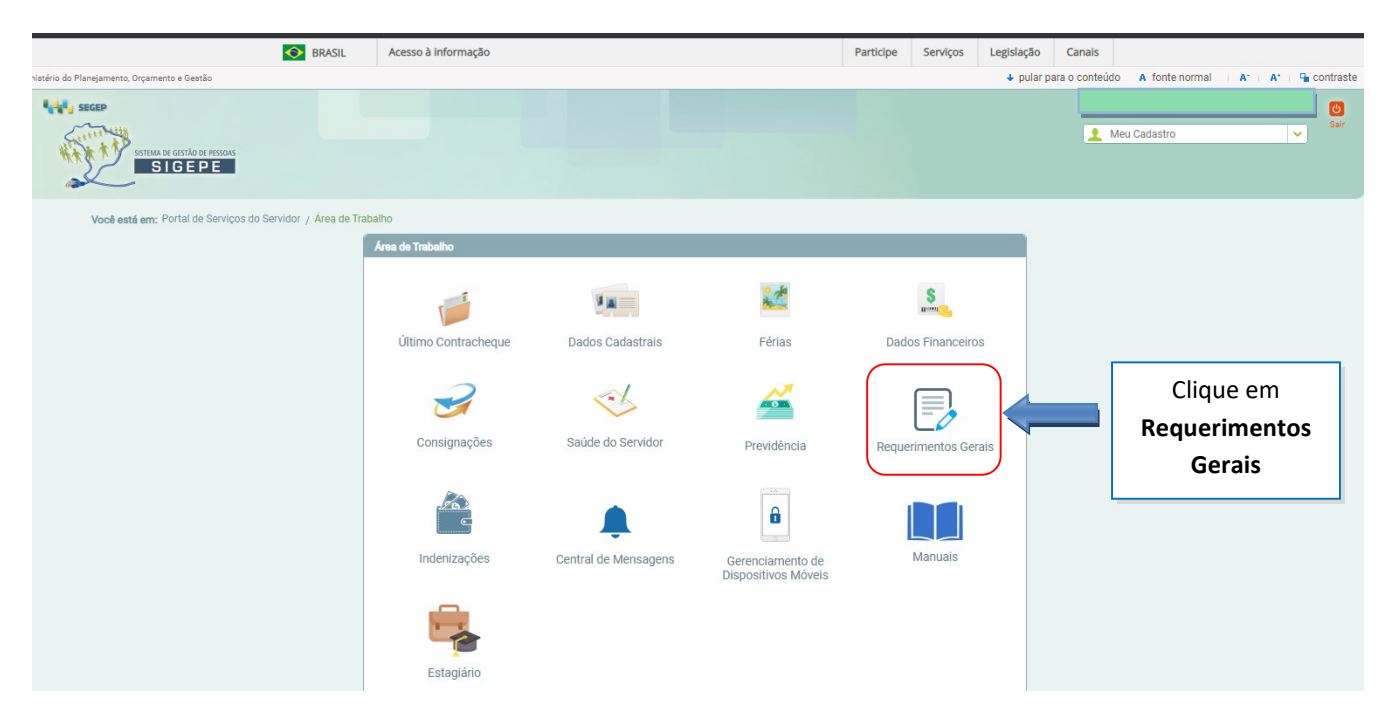

3. Você será direcionado para a área de Requerimentos;

| E Sigepe                                               |                                             |                              |            | â † 🛙               | ◎ 🖙 😣                                                                        |
|--------------------------------------------------------|---------------------------------------------|------------------------------|------------|---------------------|------------------------------------------------------------------------------|
| Você está em: Área de Trabalho do Servidor >           | Gestão de Pessoas > Requerim                | ento                         | SERVIDOR / | PENSIONISTA - UFRPE |                                                                              |
| Tarefas Solicitar Consultar<br>Tarefas<br>Requerimento | Ajuda Voltar para<br>Clique em<br>Solicitar | a Página Inicial do Servidor |            | Sua sessão expira   | Atenção ao perfil<br>selecionado. O correto<br>é <b>Servidor/Pensionista</b> |
| + Filtro Avançado                                      |                                             | A DE TABEFAE A FAZER         |            |                     | _                                                                            |
|                                                        | LIST                                        | A DE TAREFAS A FAZER         |            |                     |                                                                              |
| Ações Sinais 🐙 Id                                      | entificação Q                               | Tarefa                       | Q IA       | Área Cr             | riação 42                                                                    |
|                                                        | Nenh                                        | um registro encontrado       |            |                     |                                                                              |
| Resultados por página: 20 💌                            |                                             | Anterior Próximo             |            | 0 registro(s) - P   | lágina 1 de 0                                                                |
| Ajuda sobre o Fluxo:                                   |                                             | *                            |            |                     |                                                                              |

4. Selecione a opção COMPROVANTE DE QUITAÇÃO DE PLANO DE SAÚDE;

|                              | <b>Sigepe</b>                                   |                                           |                              | @ ⊄ 0 ⊕ 8                           |  |  |
|------------------------------|-------------------------------------------------|-------------------------------------------|------------------------------|-------------------------------------|--|--|
| Vc                           | ocê está em: Área de Trabalho do Servidor       | > Gestão de Pessoas > Requerimento > Soli | citar S                      | SERVIDOR / PENSIONISTA              |  |  |
| Та                           | arefas Solicitar Consultar                      | Ajuda                                     |                              |                                     |  |  |
| S                            | <u>Soli</u> citar                               |                                           |                              | Sua sessão expira em 00:29:59 🎅     |  |  |
| Clique em<br>COMPROVANTE D   | DE um requerimento                              |                                           |                              |                                     |  |  |
| QUITAÇÃO DE PLAN<br>DE SAÚDE | NO PRAÇÃO DE DADOS<br>BANCÁRIOS                 | AUXILIO ALIMENTAÇÃO E<br>REFEIÇÃO         | AUXÍLIO TRANSPORTE           | CADASTRO/ALTERAÇÃO DE<br>DEPENDENTE |  |  |
|                              |                                                 |                                           |                              |                                     |  |  |
| -                            | COMPROVANTE DE<br>QUITAÇÃO DE PLANO DE<br>SAÚDE | PAGAMENTO DE<br>SUBSTITUIÇÃO              | SOLICITAÇÃO DE<br>DECLARAÇÃO | SELECIONE OUTRO<br>REQUERIMENTO     |  |  |

5. A janela para preenchimento do requerimento será aberta;

5.1. Seus dados pessoais são carregados automaticamente.

| 🚞 Sigepe   Steraa                                                                                                    | â ₽ ⊑ @ 단 <mark>8</mark>                                                |
|----------------------------------------------------------------------------------------------------|-------------------------------------------------------------------------|
| Você está em: Área de Trabalho do Servidor → Gestão de Pessoas → Requ                                                                                                    | Jerimento > Solicitar                                                   |
| Incluir/Alterar Documentos                                                                                                    | ×                                                                       |
| ✓ Informações do Documento  Tipo de Documento: Comprovante de Quitação de Plano de Saúde  Nome Civil : *      xXXXXXXXX XXXXXXX  Nome Social :      CPF do servidor : *      XXXXXXXXXXXX  Situação Funcional : * | Preencha as informações do documento e clique no botão gerar documento. |
| A Gravar X Cancelar                                                                                                    |                                                                         |

### 5.2. Preencha as demais informações solicitadas.

| 😑 Sigepe                                                                                        | IISTEMA<br>DE GESTÃO<br>DE PESSOAS                                                                                                    |                                                                           | @ ⊄ ◘ @ 단 😣                           |  |
|-------------------------------------------------------------------------------------------------|----------------------------------------------------------------------------------------------------|---------------------------------------------------------------------------|---------------------------------------|--|
| Você está em: Área de Tr                                                                        | abalho do Servidor > Gestão de Pessoas > Requerimento > Solicitar                                                                                                    |                                                                           |                                       |  |
|                                                                                                 |                                                                                                    |                                                                           |                                       |  |
| Incluir/Alterar Documentos                                                                      |                                                                                                    |                                                                           |                                       |  |
| Informações do Documento   Plano de Saúde Contratado : *   XXXXXXXXXXXXXXXXXXXXXXXXXXXXXXXXXXXX | Plano de Saúde Contratado:<br>Digite o nome do plano<br>Data início de comprovação: Digite<br>comprovação de quitação do p<br>Data fim de comprovação: Digit<br>comprovação de quitação do p | a data de início da<br>lano de saúde<br>te a data fim da<br>lano de saúde | nto e clique no botão gerar documento |  |
|                                                                                                 |                                                                                                    |                                                                           |                                       |  |
| 🖨 Gravar 🗶 Cancelar                                                                             |                                                                                                    |                                                                           |                                       |  |
|                                                                                                 |                                                                                                    |                                                                           |                                       |  |

# 5.3. Clique em "Gerar Documento"

| 🚞 Sigepe 🔤                                                                                                    |                                             |                              | @ ⊄ ◘ @ 단 😣                                  |  |
|----------------------------------------------------------------------------------------------------|---------------------------------------------|------------------------------|----------------------------------------------|--|
| Você está em: Área de Trabalho do Se                                                                                                    | rvidor > Gestão de Pessoas > Requerimento > | Solicitar                    |                                              |  |
| a da anti-a da anti-a da anti-a da anti-a da anti-a da anti-a da anti-a da anti-a da anti-a da anti-a da anti-                                     |                                             |                              |                                              |  |
| Incluir/Alterar Documentos                                                                                                    |                                             |                              |                                              |  |
| ✓ Informações do Documento      SECAO DE CADASTRO E BENEFICIOS  Plano de Saúde Contratado : *      xxxxxxxxxxxxxxx  Data Início de comprovação : * |                                             |                              |                                              |  |
| Data fim de comprovação : *<br>31/12/2020  Gerar Documento                                                                                         | Clique em <b>"Gerar</b><br>Documento"       | Preencha as informações do d | locumento e clique no botão gerar documento. |  |
| 🖻 Gravar 🛛 🗙 Cancelar                                                                                                    |                                             |                              |                                              |  |

# 6. A próxima tela exibirá um resumo com as informações preenchidas no formulário. Confira as informações.

| Vole esta enir. Alea de trabain                             | o ob Servicio - > Gestad de Pessoas > Requerimiento > Solicitar |                                                           |  |
|-------------------------------------------------------------|-----------------------------------------------------------------|-----------------------------------------------------------|--|
| Incluir/Alterar Documentos                                  |                                                                 |                                                           |  |
| ✓ Informações do Documento<br>ipo de Documento:             | Sigepe<br>Sistema de Gestão de Pessoas                          | Requerimento<br>Comprovante de Quitação de Plano de Saúde |  |
| Comprovante de Quitação de Plano de Saude<br>Nome Civil : * | 1. IDENTIFICAÇÃO DO SERVIDOR<br>Nome civil:                     |                                                           |  |
| Nome Social : 🖗                                             | Nome social:<br>CPF:                                            | Situação Funcional: ATIVO PERMANENTE                      |  |
|                                                             | Matrícula Siape:                                                | Cargo Efetivo:                                            |  |
| CPF do servidor : *                                         | E-mail Institucional:                                           | Unidade de Lotação:                                       |  |
| ituação Funcional : *                                       | Telefone:<br>2. DADOS PARA COMPROVAÇÃO                          | Unidade de Exercício                                      |  |
| > Assinaturas Digitais                                      | Plano de Saúde Contratado:                                      | Periodo de Comprovação: 01/01/2020 a 31/12/2020           |  |
|                                                             |                                                                 |                                                           |  |

# 6.1. Clique na opção "Gravar" para salvar o requerimento

|                                                  |                                                                    | ``````````````````````````````````````                    |   |
|--------------------------------------------------|--------------------------------------------------------------------|-----------------------------------------------------------|---|
| Você está em: Área de Trabalho do Servidor > Ges | tão de Pessoas > Requerimento > Solicitar                          |                                                           |   |
|                                                  |                                                                    |                                                           | × |
| Incluir/Alterar Documentos                       |                                                                    |                                                           |   |
| ✓ Informações do Documento<br>Tipo de Documento: | Sigepe<br>Sistema de Gestão de Pessoas                             | Requerimento<br>Comprovante de Quitação de Plano de Saúde |   |
| Comprovante de Quitação de Plano de Saude        | 1. IDENTIFICAÇÃO DO SERVIDOR                                       |                                                           |   |
| Nome Civil : *                                   | Nome civil:                                                        |                                                           |   |
|                                                  | Nome social:                                                       |                                                           |   |
| Nome Social : 🖓                                  | CPF:                                                               | Situação Funcional: ATIVO PERMANENTE                      |   |
|                                                  | Matrícula Siape:                                                   | Cargo Efetivo:                                            |   |
| CPF do servidor : *                              | E-mail Pessoal:                                                    | Cargo em Comissão/Função:                                 |   |
|                                                  | E-mail Institucional:                                              | Unidade de Lotação:                                       |   |
|                                                  | Telefone:                                                          | Unidade de Exercício                                      |   |
| Situação Funcional : *                           | 2. DADOS PARA COMPROVAÇÃO                                          |                                                           |   |
| > Assinaturas Digitais                           | Plano de Saúde Contratado:<br>XXXXXXXXXXXXXXXXXXXXXXXXXXXXXXXXXXXX | Período de Comprovação: 01/01/2020 a 31/12/2020           |   |
| Clique em Gravar                                 |                                                                    |                                                           | • |

7. O próximo passo é assinar o requerimento. Para assiná-lo, clique em "Assinar" e verifique as informações da seção 12.1

|                                                |                                             | @ ♀ □ @ 단 😣                                     |   |
|------------------------------------------------|---------------------------------------------|-------------------------------------------------|---|
| Você está em: Área de Trabalho do Servidor ≯ G | estão de Pessoas > Requerimento > Solicitar |                                                 |   |
|                                                |                                             |                                                 | × |
| Incluir/Alterar Documentos                     |                                             |                                                 |   |
| ✓ Informações do Documento                     | Sigono                                      | Pequerimento                                    |   |
| Tipo de Documento:                             | Sistema de Gestão de Pessoas                | Comprovante de Quitação de Plano de Saúde       |   |
| Comprovante de Quitação de Plano de Saúde      | 1 IDENTIFICAÇÃO DO SERVIDOR                 |                                                 |   |
| Nome Civil : *                                 | Nome civil:                                 |                                                 |   |
|                                                | Nome social:                                |                                                 |   |
| Nome Social : 🖓                                | CPF:                                        | Situação Funcional: ATIVO PERMANENTE            |   |
|                                                | Matricula Siape:                            | Cargo Efetivo:                                  |   |
| CPF do servidor · *                            | E-mail Pessoal:                             | Cargo em Comissão/Função:                       |   |
|                                                | E-mail Institucional:                       | Unidade de Lotação:                             |   |
|                                                | Telefone:                                   | Unidade de Exercício                            |   |
| Situação Funcional : *                         | 2. DADOS PARA COMPROVAÇÃO                   |                                                 |   |
| > Assinaturas Digitais                         | Plano de Saúde Contratado:                  | Período de Comprovação: 01/01/2020 a 31/12/2020 |   |
| Clique em Assina                               | ar                                          |                                                 | × |

8. Após salvar o formulário, você deverá anexar os comprovantes de quitação do plano de saúde. Clique na opção "Incluir Anexo".

| BÂNCÁRIOS                                                                                                    | REFEI                                                                                        | ÇÃO                                                               | AUXILI                                                                             | O TRANSPORTE                                                                                                    | DEPENDENTE                                                                                                    |
|----------------------------------------------------------------------------------------------------|----------------------------------------------------------------------------------------------|-------------------------------------------------------------------|------------------------------------------------------------------------------------|----------------------------------------------------------------------------------------------------|----------------------------------------------------------------------------------------------------|
| COMPROVANTE DE<br>QUITAÇÃO DE PLANO DE<br>SAÚDE                                                                                                    | PAGAME<br>SUBSTIT                                                                            | NTO DE<br>UIÇÃO                                                   | 9<br>SOL<br>DI                                                                     | <b>9</b><br>LICITAÇÃO DE<br>ECLARAÇÃO                                                                                | SELECIONE OUTRO<br>REQUERIMENTO                                                                                                    |
| Resultados por página: 20 💌                                                                                                    |                                                                                              | Ante                                                              | rior <u>1</u> Próximo                                                              |                                                                                                    | 1 registro(s) - Página 🚺 de 1                                                                                                    |
|                                                                                                    |                                                                                              |                                                                   | EQUERIMENTOS                                                                       |                                                                                                    |                                                                                                    |
| Requerimento                                                                                                    |                                                                                              | Assinado                                                          | Preenchimento                                                                      | Mensagem do Servidor                                                                                                 | Mensagem do Gestor de Pessoas                                                                                                    |
| Comprovante de Quitação de P     Saúde                                                                                                    | lano de                                                                                      | Obrigatório                                                       | Preenchido                                                                         | Inserir                                                                                                    |                                                                                                    |
| Resultados por página: 20 v<br>Assinar Selecionado(s) Excluir Selecio                                                                                                    | Clique                                                                                       | em <b>Inclu</b>                                                   | ir Anexo                                                                           |                                                                                                    | 1 registro(s) - Página 1 de 1                                                                                                    |
|                                                                                                    |                                                                                              |                                                                   |                                                                                    |                                                                                                    |                                                                                                    |
| Registrar Ciência:<br>Dou ciência de que as comunicaçõi<br>documentos nele contido, serão real<br>serviço de Mensageria e por meio du<br>caput e § 3º.Declaro que as informaç<br>299 do Código Penal Brasileiro (falsio | es relacionadas<br>lizados de modo<br>e-mail cadastra<br>ões ora prestad<br>dade ideológica) | a este Reque<br>o suficiente po<br>ado no Sigepo<br>as são verdao | rimento, como seu<br>or meio das ferram<br>e, em conformidad<br>deiras, sob a pena | trâmite e decisões, assim<br>entas disponibilizadas pel<br>e à Lei nº 9.784, de 29 de j<br>de responsabilidade admii | como ter vista e acesso às cópias dos<br>o Sigepe - Requerimento, como o<br>aneiro de 1999, Art. 3º, III e Art. 26º,<br>nistrativa, civil e penal, conforme o art. |
| Enviar para Análise                                                                                                    | ho Voltar                                                                                    |                                                                   |                                                                                    |                                                                                                    |                                                                                                    |
| Secretaria de Gestão e Desempen                                                                                                    | ho de Pessoal - SGF                                                                          | Esplanada do                                                      | os Ministérios - Bloco C                                                           | - 7º Andar - Brasília-DF - 70046                                                                                     | -900   Telefone: 0800 978 9009                                                                                                    |

8.1. Selecione o tipo do documento que deseja anexar.

|         | BÂNCÁRIOS                      | REFEIÇÃO                                   | AUXILIO TRANSPORTE                             | DEPENDENTE                        |
|---------|--------------------------------|--------------------------------------------|------------------------------------------------|-----------------------------------|
|         | Incluir Anexo                  |                                            |                                                | × 0                               |
| QL      | Tipo Documento: *              |                                            | *                                              |                                   |
|         | [                              |                                            |                                                | Q                                 |
| Resulta |                                |                                            |                                                | ] de 1                            |
|         | Comprovante de Conta Bano      | tária                                      |                                                |                                   |
|         | Comprovante de Data de Pri     | meiro Emprego                              |                                                |                                   |
|         | Comprovante de Pagamento       | de Mensalidade                             |                                                | ioas                              |
| -       | Comprovante de dependenc       | la economica                               |                                                |                                   |
|         | Comprovante de escolaridad     | ie<br>ie nara dependenter                  |                                                |                                   |
|         | Comprovante de matrícula d     | lo para dependente de instituição de ensir | 20                                             |                                   |
| Resulta | Comprovante de nagamento       | de contribuição previdenciária dos         | últimos três meses                             |                                   |
|         |                                |                                            |                                                |                                   |
| Assir   |                                |                                            |                                                |                                   |
|         |                                |                                            |                                                |                                   |
|         |                                |                                            |                                                |                                   |
| Regist  |                                |                                            |                                                |                                   |
| dor     |                                |                                            |                                                | as dos                            |
| ser     |                                |                                            |                                                | 26°,                              |
| 299     |                                |                                            |                                                | eoart                             |
|         |                                |                                            |                                                |                                   |
| -       |                                |                                            |                                                |                                   |
| Enviar  | para Análise 🖉 Gravar rascul   | ho                                         |                                                |                                   |
|         | Secretaria de Gestão e Desempe | nho de Pessoal - SGP   Esplanada dos Minis | térios - Bloco C - 7º Andar - Brasília-DF - 70 | 046-900   Telefone: 0800 978 9009 |

### 8.2. Após selecionar o tipo de documento, clique na opção "Anexar" e selecione o arquivo que deseja enviar.

| BANCÁRIOS                                                                             | REFEIÇÃO AUXILIO TRANSPORTE DEPENDENTE                                                                                        | × |
|---------------------------------------------------------------------------------------|----------------------------------------------------------------------------------------------------|---|
| Incluir/Alterar Documentos                                                            |                                                                                                    |   |
| ✓ Informações do Documento Tipo de Documento: Comprovante de Pagamento de Mensalidade | Clique em Anexar                                                                                                    |   |
|                                                                                       | Como converter arquivos para PDF-A                                                                                            |   |
| 🖨 Gravar 🗴 Cancelar                                                                   | rascunho   Voltar                                                                                                    |   |
| Secretaria de Gestão e Des                                                            | emperho de Pessoal - SGP   Fecilanada dos Ministérios - Bloco C - 7º Andar - Brasilia-DE - 7026-900   Telefone: 0800 978 9009 |   |

#### **11.3.** Selecione o arquivo salvo no computador.

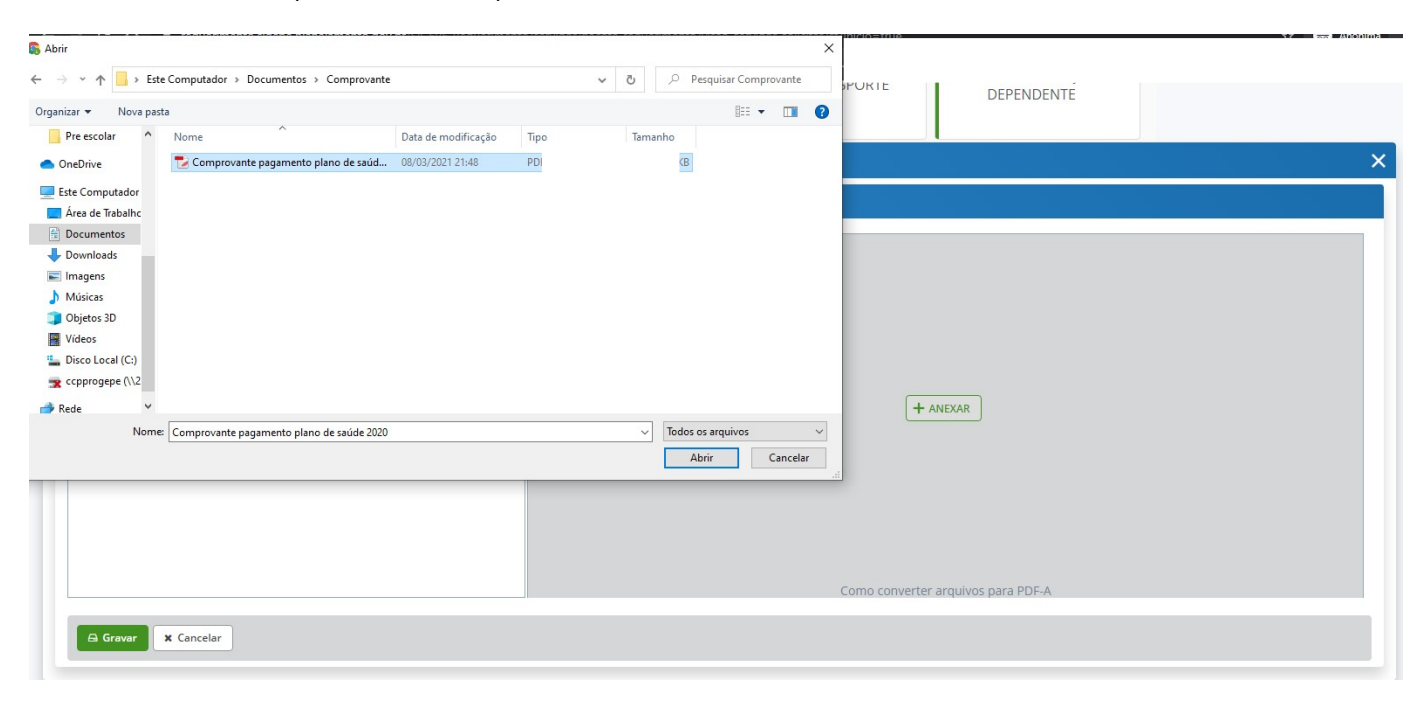

#### 11.4. Confira o documento e clique em "Gravar"

| Incluir/Alterar Documentos                                                                  |                         |                          |       |
|---------------------------------------------------------------------------------------------|-------------------------|--------------------------|-------|
| ✓ Informações do Documento<br>Tipo de Documento:<br>Comprovante de Pagamento de Mensalidade | ≡ visualizarArquivo.pdf | 1 / 12   - 80% +   🖸 🚸   | ± = : |
|                                                                                             |                         | Comprovante será exibido |       |
| Assinaturas Digitais<br>Clique em Gravar                                                    |                         |                          | ÷     |

RUA DOM MANOEL DE MEDEIROS, S/N – DOIS IRMÃOS – CEP: 52171-900 –RECIFE/PE E-MAIL: scb.progepe@ufrpe.br – TEL: (81) 3320-6144

12. Na próxima tela serão exibidos o(s) requerimento(s) e o(s) seu(s) respectivo(s) anexo(s).

| QU                                        | COMPROVANTE DE<br>ITAÇÃO DE PLANO DE<br>SAÚDE                                                                                                    | PAGAN<br>SUBS                                                                         | MENTO DE<br>TITUIÇÃO                                                                | 9<br>SOI                                                                           | LICITAÇÃO DE<br>ECLARAÇÃO                                                                                            | SELECIONE OUTRO<br>REQUERIMENTO                                                                                                    |
|-------------------------------------------|----------------------------------------------------------------------------------------------------|---------------------------------------------------------------------------------------|-------------------------------------------------------------------------------------|------------------------------------------------------------------------------------|----------------------------------------------------------------------------------------------------|----------------------------------------------------------------------------------------------------|
| Resulta                                   | dos por página: 20 💌                                                                                                    |                                                                                       | Ante                                                                                | rior <u>1</u> Próximo                                                              |                                                                                                    | 1 registro(s) - Página 1 de 1                                                                                                    |
|                                           |                                                                                                    |                                                                                       |                                                                                     |                                                                                    |                                                                                                    |                                                                                                    |
|                                           | Requerimento                                                                                                    |                                                                                       | Assinado                                                                            | Preenchimento                                                                      | Mensagem do Servidor                                                                                                 | Mensagem do Gestor de Pessoas                                                                                                    |
| •                                         | Comprovante de Quitação de Pla<br>Saúde                                                                                                    | ano de                                                                                | Obrigatório                                                                         | Preenchido                                                                         | Inserir                                                                                                    | -                                                                                                    |
|                                           | Comprovante de Pagamento<br>Mensalidade - 0004687513-CPM                                                                                                    | de<br>IEN/2021                                                                        | Obrigatório                                                                         | Preenchido                                                                         | Inserir                                                                                                    | -                                                                                                    |
| Resultad                                  | dos por página: 20 💌<br>ar Selecionado(s) 🛛 Excluir Seleciona                                                                                                    | ado(s)                                                                                | Ante                                                                                | rior <u>1</u> Próximo                                                              |                                                                                                    | 1 registro(s) - Página 1 de                                                                                                    |
| Registr<br>Do<br>doc<br>sen<br>cap<br>299 | rar Ciència:<br>ou ciència de que as comunicações<br>umentos nele contido, serão realiz<br>viço de Mensageria e por meio do o<br>ut e § 3º. Declaro que as informaçõ<br>do Código Penal Brasileiro (falsida<br>r para Análise 😢 Gravar rascunho | s relacionad<br>rados de mo<br>e-mail cada:<br>es ora presi<br>ade ideológi<br>Voltar | as a este Reque<br>odo suficiente po<br>strado no Sigepo<br>tadas são verda<br>ca). | rimento, como seu<br>or meio das ferram<br>e, em conformidad<br>deiras, sob a pena | trâmite e decisões, assim<br>ientas disponibilizadas pel<br>e à Lei nº 9.784, de 29 de j<br>de responsabilidade admi | como ter vista e acesso às cópias do<br>o Sigepe - Requerimento, como o<br>aneiro de 1999, Art. 3º, III e Art. 26º,<br>nistrativa, civil e penal, conforme o a |

12.1. O(s) requerimento(s) e o(s) anexo(s) podem ser assinados individualmente antes de salvá-los, ou podem ser assinados de uma só vez, utilizando a função "Assinar Selecionado(s)". Selecione o(s) requerimento(s) e o(s) anexo(s) que deseja assinar e clique na função "Assinar Selecionado(s)".

| QUI                                              | COMPROVANTE DE<br>TAÇÃO DE PLANO DE<br>SAÚDE                                                                                                    | PAGAI<br>SUBS                                                               | MENTO DE<br>TITUIÇÃO                                                       | 9<br>SOL<br>DI                                                                     | LICITAÇÃO DE<br>ECLARAÇÃO                                                                                            | SELECIONE OUTRO<br>REQUERIMENTO                                                                                                    |
|--------------------------------------------------|----------------------------------------------------------------------------------------------------|-----------------------------------------------------------------------------|----------------------------------------------------------------------------|------------------------------------------------------------------------------------|----------------------------------------------------------------------------------------------------|----------------------------------------------------------------------------------------------------|
| Resultad                                         | los por página: 20 💌                                                                                                    |                                                                             | Ante                                                                       | erior <u>1</u> Próximo                                                             |                                                                                                    | 1 registro(s) - Página 1 de 1                                                                                                    |
|                                                  |                                                                                                    |                                                                             | RI                                                                         | EQUERIMENTOS                                                                       |                                                                                                    |                                                                                                    |
|                                                  | Requerimento                                                                                                    |                                                                             | Assinado                                                                   | Preenchimento                                                                      | Mensagem do Servidor                                                                                                 | Mensagem do Gestor de Pessoas                                                                                                    |
| ×                                                | Comprovante de Quitação de<br>Saúde                                                                                                    | Plano de                                                                    | Obrigatório                                                                | Preenchido                                                                         | Inserir                                                                                                    | -                                                                                                    |
|                                                  | Comprovante de Pagament<br>Mensalidade - 0004687513-CP                                                                                                    | to de<br>MEN/2021                                                           | Obrigatório                                                                | Preenchido                                                                         | Inserir                                                                                                    | -                                                                                                    |
|                                                  | Incluir Anexo                                                                                                    |                                                                             |                                                                            |                                                                                    |                                                                                                    |                                                                                                    |
| Resultad                                         | os por página: 20 💌                                                                                                    |                                                                             | Ante                                                                       | erior <u>1</u> Próximo                                                             |                                                                                                    | 1 registro(s) - Página 🚺 de                                                                                                    |
| Assina<br>Registra<br>Do<br>docu<br>serv<br>capi | ar Selecionado(s)<br>Excluir Selecio<br>ar Ciência:<br>u ciência de que as comunicaçõ<br>umentos nele contido, serão rea<br>iço de Mensageria e por meio d<br>te § 3º.Declaro que as informa | nado(s)<br>es relacionad<br>lizados de mo<br>o e-mail cada<br>cões ora pres | las a este Reque<br>odo suficiente p<br>strado no Sigep<br>radas são verda | rimento, como seu<br>or meio das ferram<br>e, em conformidad<br>deiras, sob a pena | trâmite e decisões, assim<br>entas disponibilizadas pel<br>e à Lei nº 9.784, de 29 de j.<br>de responsabilidade admi | como ter vista e acesso às cópias do<br>o Sigepe - Requerimento, como o<br>aneiro de 1999, Art. 3º, III e Art. 26º,<br>nistrativa. civil e penal. conforme o a |
| 299                                              | do Código Penal Brasileiro (falsi                                                                                                    | dade ideológi                                                               | ica).                                                                      | dell'03, 300 d perid                                                               |                                                                                                    | instrativa, civir e penal, comornie o e                                                                                                    |
|                                                  |                                                                                                    |                                                                             |                                                                            |                                                                                    |                                                                                                    |                                                                                                    |
| Enviar                                           | para Análise 🖉 Gravar rascun                                                                                                    | ho Voltar                                                                   |                                                                            |                                                                                    |                                                                                                    |                                                                                                    |

**12.2.** Para assiná-los, informe os dados de acesso ao sistema (cpf e senha) ou assine com o **certificado digital**, caso tenha. Após informar os dados clique na opção **"Assinar**".

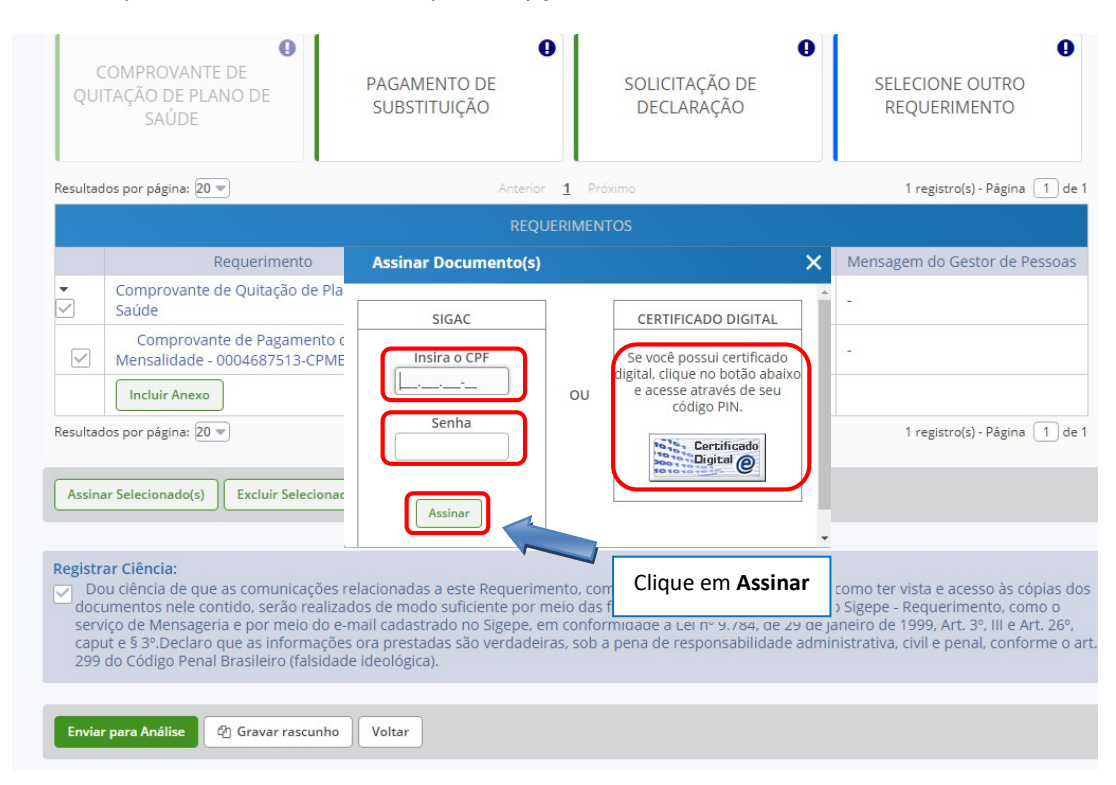

13. Marque a opção "Registrar Ciência".

| Resultados por j                                                                    | página: 20 💌<br>Requerimento                                                                                                    |                    | Ante     | erior <u>1</u> Próximo        |                         |                               |  |  |  |  |  |
|-------------------------------------------------------------------------------------|----------------------------------------------------------------------------------------------------|--------------------|----------|-------------------------------|-------------------------|-------------------------------|--|--|--|--|--|
| ← Com<br>Saúd<br>Co<br>Mens<br>Incl<br>Reruitados por co                            | Requerimento                                                                                                    |                    |          | 1 registro(s) - Página 🚺 de 1 |                         |                               |  |  |  |  |  |
| Com<br>Saúd<br>Mens<br>Incl<br>Rerultados por co                                    | Requerimento                                                                                                    | REQUERIMENTOS      |          |                               |                         |                               |  |  |  |  |  |
| ← Com     Saúd     Co     Mens     Incl                                             | provante de Ouitação de                                                                                                    |                    | Assinado | Preenchimento                 | to Mensagem do Servidor | Mensagem do Gestor de Pessoas |  |  |  |  |  |
| Co<br>Men:                                                                          | de                                                                                                    | Plano de           | Assinado | Preenchido                    | Inserir                 |                               |  |  |  |  |  |
| Incl                                                                                | omprovante de Pagamen<br>salidade - 0004687513-CP                                                                                                    | to de<br>'MEN/2021 | Assinado | Preenchido                    | Inserir                 |                               |  |  |  |  |  |
| Besultados por r                                                                    | luir Anexo                                                                                                    |                    |          |                               |                         |                               |  |  |  |  |  |
| Pogistrar                                                                           | página: 20 💌                                                                                                    |                    | Ante     | erior <u>1</u> Próximo        |                         | 1 registro(s) - Página 🚺 de 1 |  |  |  |  |  |
| Ciência Assinar Select                                                              | ionado(s) Excluir Selecio                                                                                                    | onado(s)           |          |                               |                         |                               |  |  |  |  |  |
| Registrar Ciên<br>Dou ciênc<br>documente<br>serviço de<br>caput e § 3<br>299 do Cóc | Registrar Ciència:<br>Dou ciência de que as comunicações relacionadas a este Requerimento, como seu trâmite e decisões, assim como ter vista e acesso às cópias dos<br>documentos nole contido, serão realizados de modo suficiente por meio das ferramentas disponibilizadas pelo Sigepe - Requerimento, como o<br>serviço de Mensageria e por meio do e-mail cadastrado no Sigepe, em conformidade à Lei nº 9.784, de 29 de janeiro de 1999, Art. 3º, III e Art. 26º,<br>caput e § 3º.Declaro que as informações ora prestadas são verdadeiras, sob a pena de responsabilidade administrativa, civil e penal, conforme o ar<br>299 do Código Penal Brasileiro (falsidade ideológica). |                    |          |                               |                         |                               |  |  |  |  |  |

- **14.** Para finalizar sua solicitação, clique na opção **"Enviar para Análise"**. Se desejar salvá-la para concluí-la posteriormente, clique na opção **"Gravar Rascunho**".
- **15.** O setor responsável irá analisar o requerimento, se estiver tudo correto, o servidor receberá um e-mail solicitando a ciência. Após dar ciência o servidor finaliza o processo.

Dúvidas, enviar e-mail para: scb.progepe@ufrpe.br.